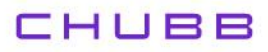

## Instructivo de activación de Pago Automático de Cuenta Corriente (PAC)

Estimado(a) Cliente:

Para activar un servicio de pago automático de cuenta PAC de tu seguro contratado con nosotros, lo puedes realizar siguiendo este manual.

1.- Ingresa a <u>http://www.bancoestado.cl</u> haz click en "Banca en Línea" e ingresa tu Rut y Clave de acceso:

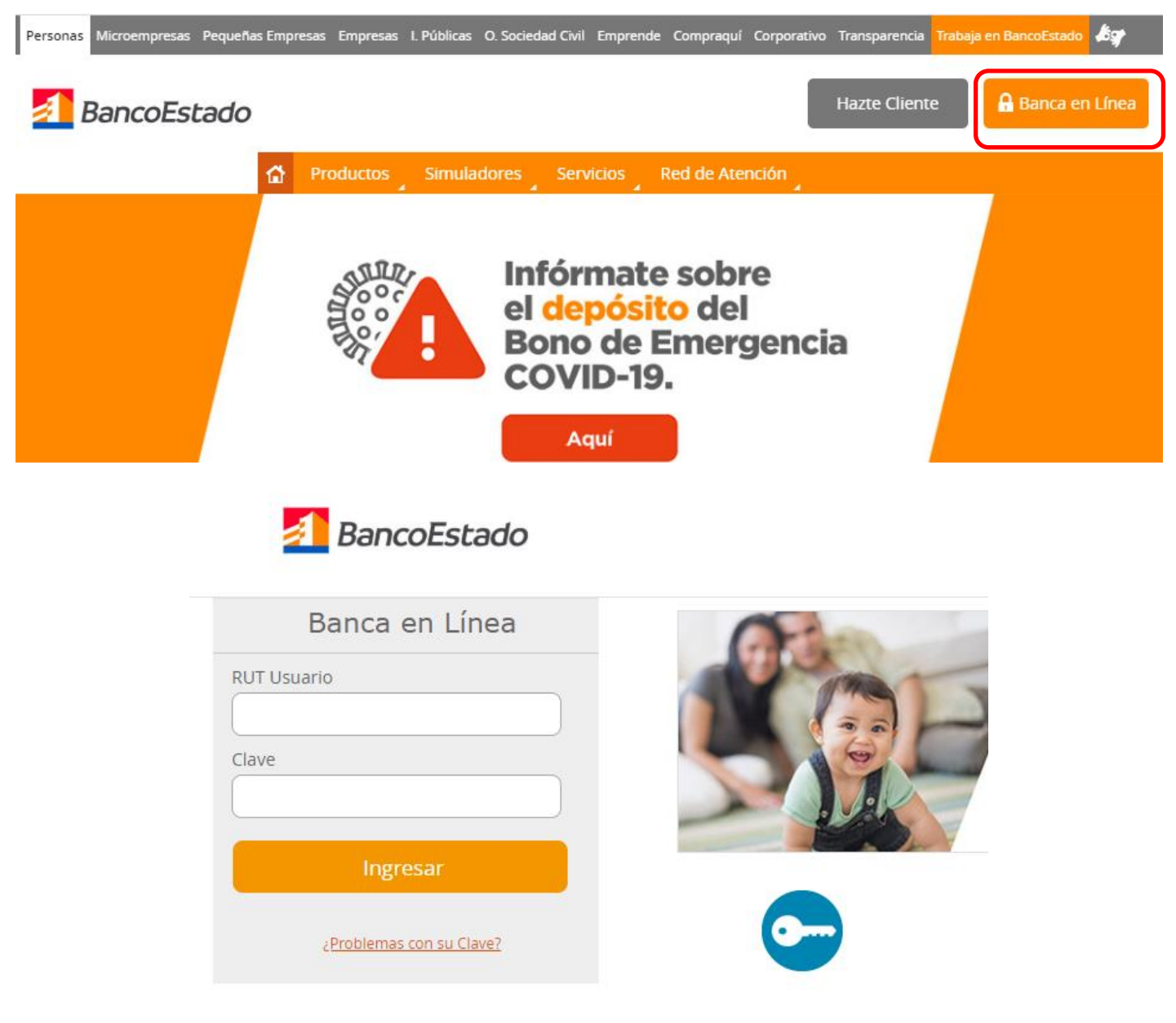

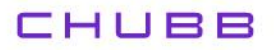

2.- Haz clic en "Pagos":

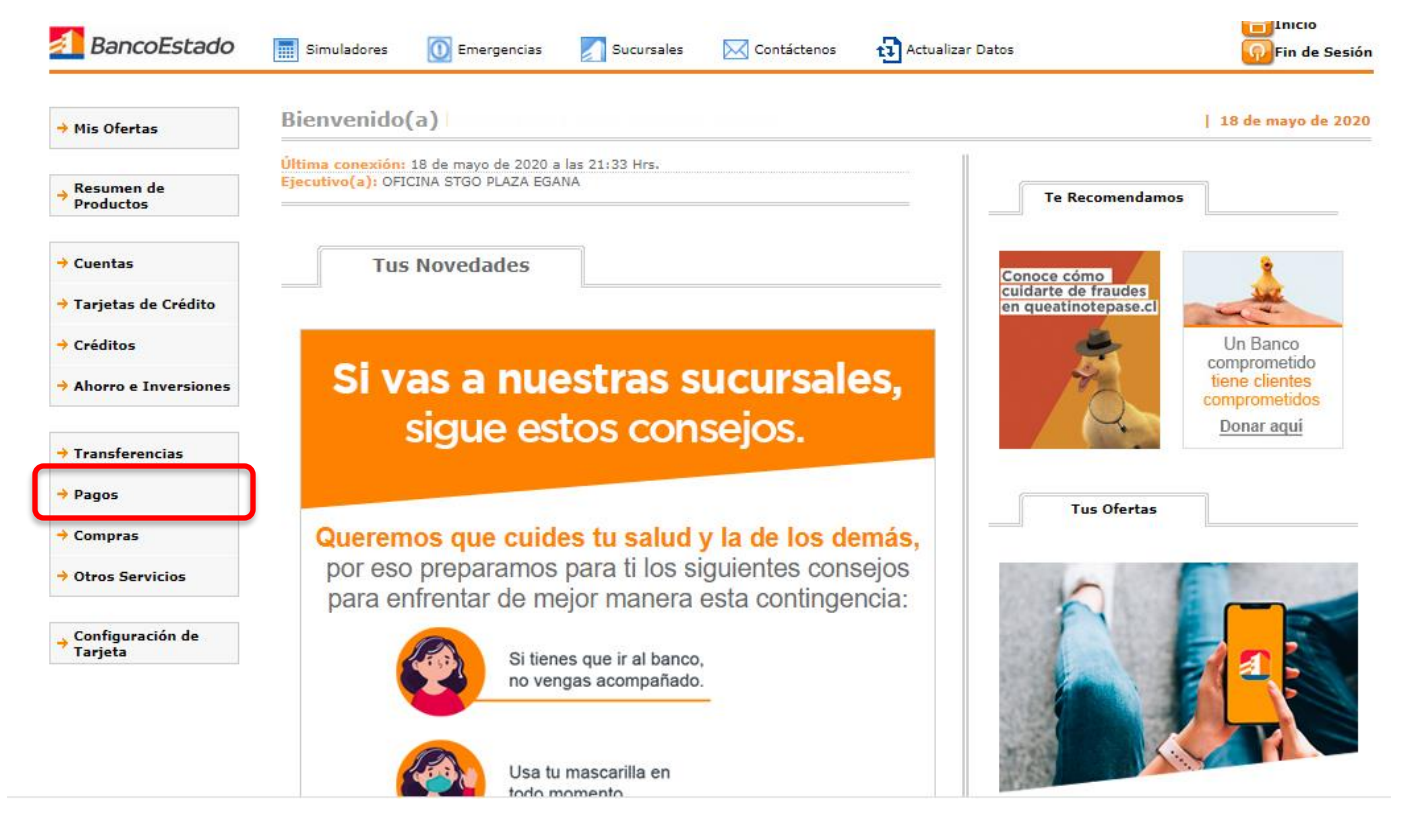

3.- En la opción "Pagos" selecciona "Suscribir":

|                                    | Pago Automatico Pa                        | go en Línea Otros Pagos Liquidac                   | ión de Pagos Depositar Pago    | 5              |                 |
|------------------------------------|-------------------------------------------|----------------------------------------------------|--------------------------------|----------------|-----------------|
| Resumen de<br>Productos            | Page Automático de<br>Pago Autor          | Servicios - PAC   Cartolas  <br>nático de Servicio | s PAC                          |                |                 |
| Cuentas                            | <ul> <li>Estos son tus Mandato</li> </ul> | os de Pago Automático de Cuentas.                  |                                |                |                 |
| Tarjetas de Crédito                | • Si deseas Eliminar ur                   | n Mandato de Pago, debes seleccionarlo             | y presionar el botón Eliminar. |                |                 |
| Créditos                           | Mandatos PA                               | Convenio                                           | Nº Convenio                    | Monto Máx, LIF | Cuenta de Cargo |
|                                    | -                                         |                                                    | in contento                    |                |                 |
| Anorro e Inversiones               |                                           |                                                    |                                |                |                 |
| ransferencias                      | 0                                         |                                                    |                                | 6,000          |                 |
| ransferencias                      |                                           |                                                    |                                |                |                 |
| 'ransferencias<br>'agos<br>'ompras |                                           |                                                    |                                |                |                 |

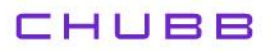

4.- Una vez en "Suscribir Pago Automático" debes ingresar "Empresa-Servicio" seleccionando dentro de las opciones "CHUBB SEGUROS CHILE S.A.".

Seleccionar tu Nº Cuenta de Cargo y colocar en Nº Póliza COBCH más tu Rut sin dígito verificador, es decir, COBCH12077117 (ejemplo).

Luego debes colocar en Monto máximo en UF un monto que sea el equivalente a dos primas mensuales. Ejemplo: Si la prima mensual es de UF 1 deberás colocar en el monto límite de pago el valor de UF 2 (2 primas).

Pinchar en Continuar.

| riis Olerlas                | Pago Automatico Pago en Linea Otros Pagos Liquidación de Pagos Depositar Pagos |
|-----------------------------|--------------------------------------------------------------------------------|
| Resumen de                  | Pago Automático de Servicios - PAC   Cartolas                                  |
| Productos                   | Suscribir Pago Automático                                                      |
| Cuentas                     |                                                                                |
| Tarietas de Crédito         | 1 2 3 4   2. Selección e Ingreso de Datos                                      |
| Tarjetas de credito         |                                                                                |
| Créditos                    | <ul> <li>Selecciona e ingresa la información solicitada.</li> </ul>            |
| Ahorro e Inversiones        | Empresa - Servicio                                                             |
|                             |                                                                                |
| Transferencias              |                                                                                |
| Pagos                       | Numero Cuenta de Cargo                                                         |
| Compras                     | Chequera Electrónica · V                                                       |
| Otros Servicios             | Numero Poliza Monto Máximo en UF                                               |
|                             | COBCH12077117 1,0000                                                           |
| Configuración de<br>Tarjeta |                                                                                |
|                             | Volver                                                                         |

5.- Seleccionar forma de autorizar:

| → Mis Ofertas p             | Pago Automático          | Pago en Línea    | Otros Pagos   | Liquidación de Pagos | Depositar Pagos |  |  |
|-----------------------------|--------------------------|------------------|---------------|----------------------|-----------------|--|--|
|                             | Pago Automático          | de Servicios -   | PAC   Cartola | :                    |                 |  |  |
| Resumen de<br>Productos     | Suscribir                | Pago A           | utomát        | ico                  |                 |  |  |
| Cuentas                     |                          |                  |               |                      |                 |  |  |
| Tarjetas de Crédito         | 123                      | 4   3. Confi     | rmación       |                      |                 |  |  |
| Créditos                    | Verifica tu trans        | acción y confirı | ma.           |                      |                 |  |  |
| Ahorro e Inversiones        | Empresa - Servio         | tio              |               | Número Cuenta d      | e Cargo         |  |  |
| Transferencias              | CHUBB SEGUROS CHILE S.A. |                  |               | Chequera Electrónica |                 |  |  |
| Pagos                       | Cliente                  |                  |               | Monto Máximo en UF   |                 |  |  |
| Compras                     | COBCH12077117            |                  |               | 1,0000               |                 |  |  |
| Otros Servicios             | Selecciona f             | orma de au       | torizar:      |                      |                 |  |  |
|                             | 🖲 BE Pass                |                  | C             | Clave Transferenci   | a               |  |  |
| Configuración de<br>Tarjeta |                          |                  |               |                      |                 |  |  |

## снивв

6.- La inscripción se encuentra finalizada.

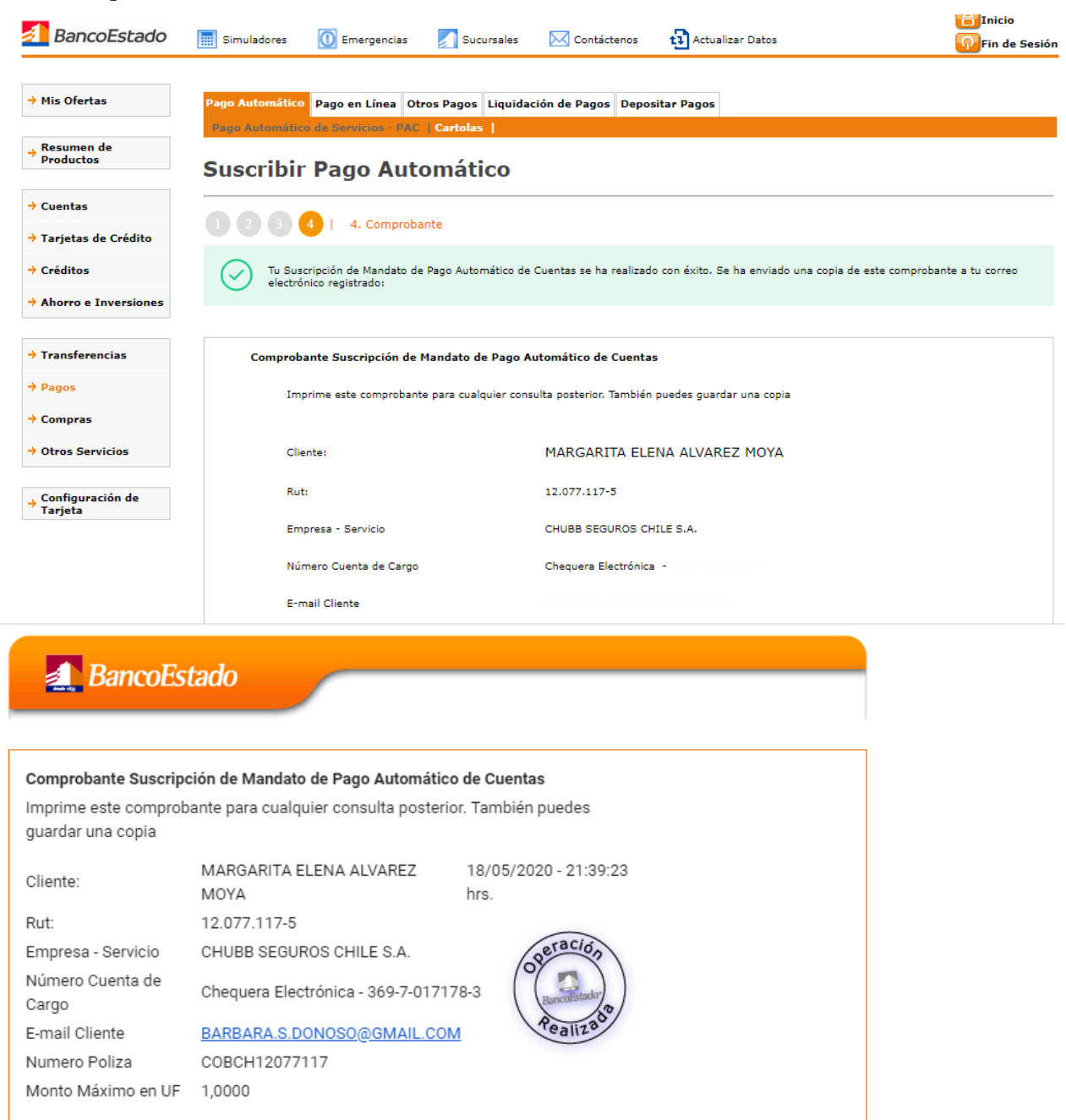

## Enviarlo por email a: pac.chile@chubb.com Asunto: Activación Mandato PAC En el cuerpo del email por favor indicar: RUT XXXXXXX-X asociar a Póliza XX-XXXXXX

En caso de consultas comunicarse directamente con su ejecutivo de Chubb Seguros.